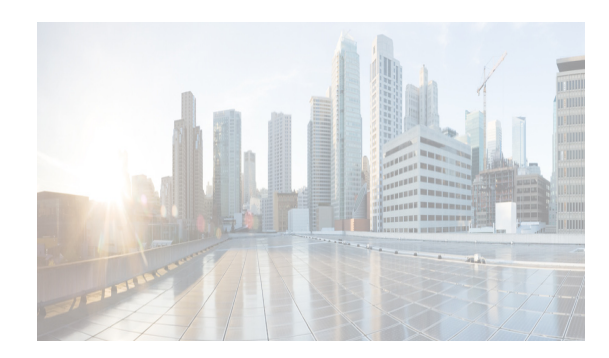

# CHAPTER **8**

## **Configuring Trunking**

This chapter describes how to configure trunking on E, F, N, and NP ports.

This chapter includes the following topics:

- Information About Trunking section, page 8-1
- Guidelines and Limitations section, page 8-7
- Default Settings section, page 8-11
- Configuring Trunking section, page 8-11
- •

ſ

## Information About Trunking

Trunking, also known as VSAN trunking, is a feature specific to switches in the Cisco MDS 9000 Family. Trunking enables interconnect ports to transmit and receive frames in more than one VSAN, over the same physical link. Trunking is supported on E ports and F ports (See Figure 8-1 and Figure 8-2).

This section includes the following topics:

- Trunking E Ports section, page 8-2
- Trunking F Ports section, page 8-2
- Key Concepts section, page 8-3
- Trunking Protocols section, page 8-4
- Trunk Modes section, page 8-5
- Trunk-Allowed VSAN Lists and VF\_IDs section, page 8-5

## **Trunking E Ports**

Trunking the E ports enables interconnect ports to transmit and receive frames in more than one VSAN, over the same physical link, using enhanced ISL (EISL) frame format.

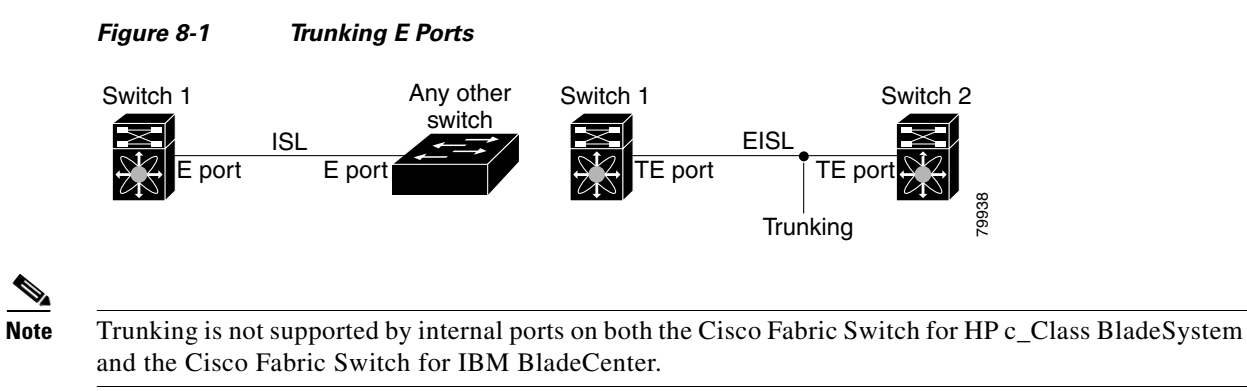

## **Trunking F Ports**

Trunking F ports allows interconnected ports to transmit and receive tagged frames in more than one VSAN, over the same physical link.

Figure 8-2 represents the possible trunking scenarios in a SAN with MDS core switches, NPV switches, third-party core switches, and HBAs.

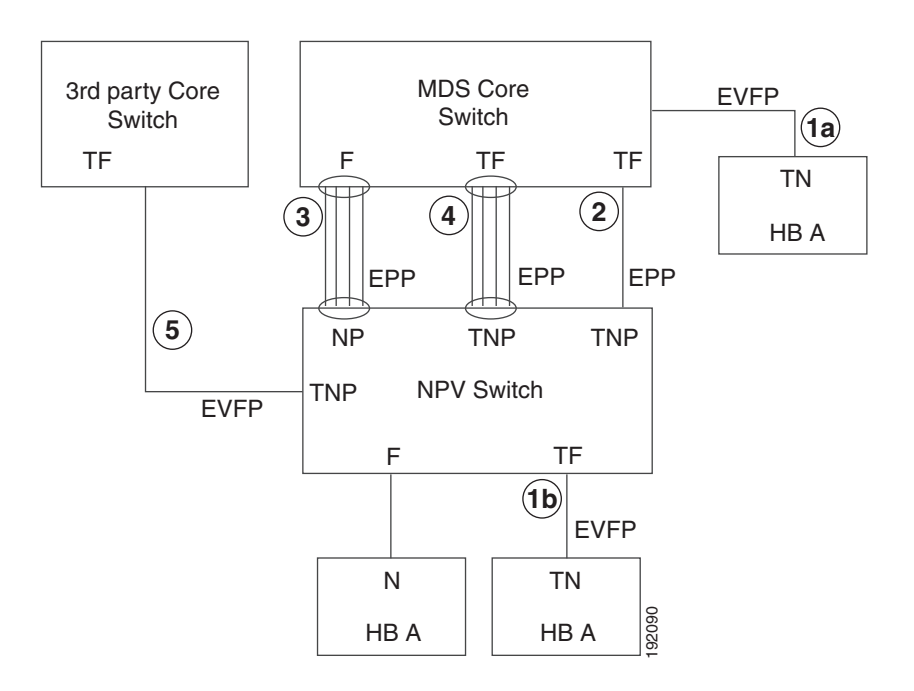

#### Figure 8-2 Trunking F Ports

| Link Number | Link Description                                                   |
|-------------|--------------------------------------------------------------------|
| 1a and 1b   | F port trunk with N port. <sup>1</sup>                             |
| 2           | F port trunk with NP port.                                         |
| 3           | F PortChannnel with NP port.                                       |
| 4           | Trunked F PortChannel with NP port.                                |
| 5           | Trunking NP port with third-party core switch F port. <sup>1</sup> |

1. These features are not supported currently.

### **Key Concepts**

I

The trunking feature includes the following key concepts:

- TE port—If trunk mode is enabled in an E port and that port becomes operational as a trunking E port, it is referred to as a TE port.
- TF port—If trunk mode is enabled in an F port (see the link 2 in Figure 8-2) and that port becomes operational as a trunking F port, it is referred to as a TF port.
- TN port—If trunk mode is enabled (not currently supported) in an N port (see the link 1b in Figure 8-2) and that port becomes operational as a trunking N port, it is referred to as a TN port.
- TNP port—If trunk mode is enabled in an NP port (see the link 2 in Figure 8-2) and that port becomes operational as a trunking NP port, it is referred to as a TNP port.
- TF PortChannel—If trunk mode is enabled in an F PortChannel (see the link 4 in Figure 8-2) and that PortChannel becomes operational as a trunking F PortChannel, it is referred to as TF PortChannel. Cisco Port Trunking Protocol (PTP) is used to carry tagged frames.

- TF-TN port link—A single link can be established to connect an F port to an HBA to carry tagged frames (see the link 1a and 1b in Figure 8-2) using Exchange Virtual Fabrics Protocol (EVFP). A server can reach multiple VSANs through a TF port without inter-VSAN routing (IVR).
- TF-TNP port link—A single link can be established to connect an TF port to an TNP port using the PTP protocol to carry tagged frames (see the link 2 in Figure 8-2). PTP is used because PTP also supports trunking PortChannels.

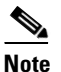

• The TF-TNP port link between a third-party NPV core and a Cisco NPV switch is established using the EVFP protocol.

• A Fibre Channel VSAN is called Virtual Fabric and uses a VF\_ID in place of the VSAN ID. By default, the VF\_ID is 1 for all ports. When an N port supports trunking, a pWWN is defined for each VSAN and called a logical pWWN. In the case of MDS core switches, the pWWNs for which the N port requests additional FC\_IDs are called virtual pWWNs.

#### **Trunking Protocols**

The trunking protocol is important for trunking operations on the ports. The protocols enable the following activities:

- Dynamic negotiation of operational trunk mode.
- Selection of a common set of trunk-allowed VSANs.
- Detection of a VSAN mismatch across an ISL.

Table 8-1 specifies the protocols used for trunking and channeling.

#### Table 8-1 Supported Trunking Protocols

| Trunk Link                                | Default                 |  |
|-------------------------------------------|-------------------------|--|
| TE-TE port link                           | Cisco EPP (PTP)         |  |
| TF-TN port link <sup>1</sup>              | FC-LS Rev 1.62 EVFP     |  |
| TF-TNP port link                          | Cisco EPP (PTP)         |  |
| E or F PortChannel                        | Cisco EPP (PCP)         |  |
| TF Port Channel                           | Cisco EPP (PTP and PCP) |  |
| Third-party TF-TNP port link <sup>1</sup> | FC-LS Rev 1.62 EVFP     |  |

1. These features are not currently supported.

By default, the trunking protocol is enabled on E ports and disabled on F ports. If the trunking protocol is disabled on a switch, no port on that switch can apply new trunk configurations. Existing trunk configurations are not affected. The TE port continues to function in trunk mode, but only supports traffic in VSANs that it negotiated with previously (when the trunking protocol was enabled). Also, other switches that are directly connected to this switch are similarly affected on the connected interfaces. In some cases, you may need to merge traffic from different port VSANs across a non-trunking ISL If so, disable the trunking protocol.

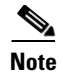

We recommend that both ends of a trunking link belong to the same port VSAN. On certain switches or fabric switches where the port VSANs are different, one end returns an error and the other end is not connected.

## **Trunk Modes**

By default, trunk mode is enabled on all Fibre Channel interfaces (Mode: E, F, FL, Fx, ST, and SD) on non-NPV switches. On NPV switches, by default, trunk mode is disabled. You can configure trunk mode as on (enabled), off (disabled), or auto (automatic). The trunk mode configuration at the two ends of an ISL, between two switches, determine the trunking state of the link and the port modes at both ends (see Table 8-2).

| Your Trunk Mode Configuration |             | Resulting State and Port Mode |                   |             |
|-------------------------------|-------------|-------------------------------|-------------------|-------------|
| Port Type                     | Switch 1    | Switch 2                      | Trunking State    | Port Mode   |
| E ports                       | On          | Auto or on                    | Trunking (EISL)   | TE port     |
|                               | Off         | Auto, on, or off              | No trunking (ISL) | E port      |
|                               | Auto        | Auto                          | No trunking (ISL) | E port      |
| Port Type                     | Core Switch | NPV Switch                    | Trunking State    | Link Mode   |
| F and NP                      | On          | Auto or on                    | Trunking          | TF-TNP link |
| ports                         | Auto        | On                            | Trunking          | TF-TNP link |
|                               | Off         | Auto, on, or off              | No trunking       | F-NP link   |

#### Table 8-2 Trunk Mode Status Between Switches

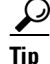

The preferred configuration on the Cisco MDS 9000 Family switches is one side of the trunk set to auto and the other side set to on.

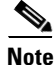

When connected to a third-party switch, the trunk mode configuration on E ports has no effect. The ISL is always in a trunking disabled state. In the case of F ports, if the third-party core switch ACC's physical FLOGI with the EVFP bit is configured, then EVFP protocol enables trunking on the link.

## Trunk-Allowed VSAN Lists and VF\_IDs

Each Fibre Channel interface has an associated trunk-allowed VSAN list. In TE-port mode, frames are transmitted and received in one or more VSANs specified in this list. By default, the VSAN range (1 through 4093) is included in the trunk-allowed list.

The common set of VSANs that are configured and active in the switch are included in the trunk-allowed VSAN list for an interface, and they are called *allowed-active* VSANs. The trunking protocol uses the list of allowed-active VSANs at the two ends of an ISL to determine the list of operational VSANs in which traffic is allowed.

Switch 1 (see Figure 8-3) has VSANs 1 through 5, switch 2 has VSANs 1 through 3, and switch 3 has VSANs 1, 2, 4, and 5 with a default configuration of trunk-allowed VSANs. All VSANs configured in all three switches are allowed-active. However, only the common set of allowed-active VSANs at the ends of the ISL become operational (see Figure 8-3).

For all F, N, and NP ports, the default VF\_ID is 1 when there is no VF\_ID configured. The trunk-allowed VF\_ID list on a port is same as the list of trunk-allowed VSANs. VF\_ID 4094 is called the control VF\_ID and it is used to define the list of trunk-allowed VF-IDs when trunking is enabled on the link.

If F port trunking and channeling is enabled, or if **switchport trunk mode on** is configured in NPV mode for any interface, or if NP PortChannel is configured, the VSAN and VF-ID ranges available for the configuration are as described in Table 8-3.

#### Table 8-3 VSAN and VF-ID Reservations

| VSAN or VF-ID            | Description                                                       |
|--------------------------|-------------------------------------------------------------------|
| 000h                     | Cannot be used as virtual fabric identifier.                      |
| 001h(1) to EFFh(3839)    | This VSAN range is available for user configuration.              |
| F00h(3840) to FEEh(4078) | Reserved VSANs and they are not available for user configuration. |
| FEFh(4079)               | EVFP isolated VSAN.                                               |
| FF0h(4080) to FFEh(4094) | Used for vendor-specific VSANs.                                   |
| FFFh                     | Cannot be used as virtual fabric identifier.                      |

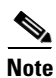

If the VF ID of the F port and the N port do not match, then no tagged frames can be exchanged.

#### Figure 8-3 Default Allowed-Active VSAN Configuration

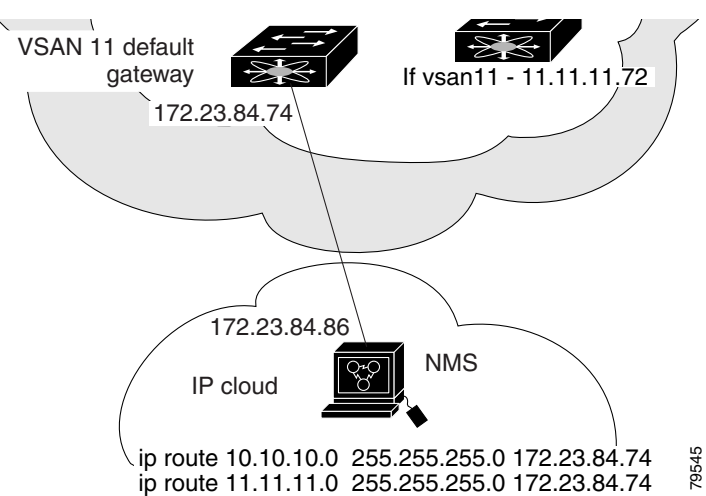

You can configure a select set of VSANs (from the allowed-active list) to control access to the VSANs specified in a trunking ISL.

Using Figure 8-3 as an example, you can configure the list of allowed VSANs on a per-interface basis (see Figure 8-4). For example, if VSANs 2 and 4 are removed from the allowed VSAN list of ISLs connecting to switch 1, the operational allowed list of VSANs for each ISL would be as follows:

- The ISL between switch 1 and switch 2 includes VSAN 1 and VSAN 3.
- The ISL between switch 2 and switch 3 includes VSAN 1 and VSAN 2.
- The ISL between switch 3 and switch 1 includes VSAN 1, 2, and 5.

Consequently, VSAN 2 can only be routed from switch 1 through switch 3 to switch 2.

Figure 8-4 Operational and Allowed VSAN Configuration

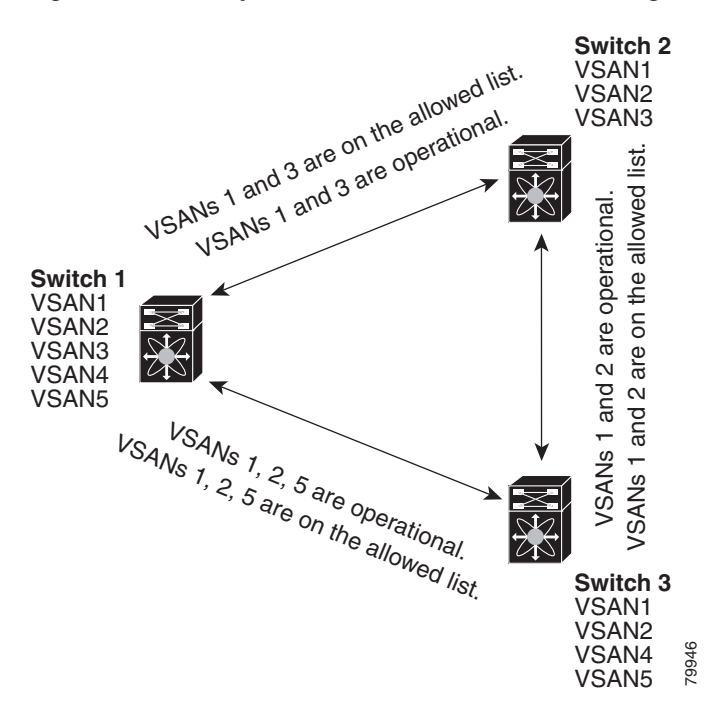

## **Guidelines and Limitations**

Trunking has the following configuration guidelines and limitations:

- General Guidelines and Limitations section, page 8-7
- Upgrade and Downgrade Limitations section, page 8-8
- Difference Between TE Ports and TF-TNP Ports section, page 8-9
- Trunking Misconfiguration Examples section, page 8-10

## **General Guidelines and Limitations**

I

The trunking feature has the following general configuration guidelines and limitations:

• F ports support trunking in Fx mode.

- The trunk-allowed VSANs configured for TE, TF, and TNP links are used by the trunking protocol to determine the allowed active VSANs in which frames can be received or transmitted.
- If a trunking enabled E port is connected to a third-party switch, the trunking protocol ensures seamless operation as an E port.
- Trunking F ports and trunking F PortChannels are not supported on the following hardware:
  - 91x4 switches, if NPIV is enabled and used as the NPIV core switch.
  - Generation 1 2-Gbps Fibre Channel switching modules.
- On core switches, the FC-SP authentication will be supported only for the physical FLOGI from the physical pWWN.
- No FC-SP authentication is supported by the NPV switch on the server F ports.
- MDS does not enforce the uniqueness of logical pWWNs across VSANs.
- DPVM is not supported on trunked F port logins.
- The DPVM feature is limited to the control of the port VSAN, since the EVFP protocol does not allow changing the VSAN on which a logical pWWN has done FLOGI.
- The port security configuration will be applied to both the first physical FLOGI and the per VSAN FLOGIs.
- Trunking is not supported on F ports that have FlexAttach enabled.
- On MDS 91x4 core switches, hard zoning can be done only on F ports that are doing either NPIV or trunking. However, in NPV mode, this restriction does not apply since zoning is enforced on the core F port.

### **Upgrade and Downgrade Limitations**

The trunking and channeling feature includes the following upgrade and downgrade limitations:

- When F port trunking or channeling is configured on a link, the switch cannot be downgraded to Cisco MDS SAN-OS Release 3.x and NX-OS Release 4.1(1b), or earlier.
- If you are upgrading from a SAN-OS Release 3.x to NX-OS Release 5.0(1), and you have not created VSAN 4079, the NX-OS software will automatically create VSAN 4079 and reserve it for EVFP use.

If VSAN 4079 is reserved for EVFP use, the **switchport trunk allowed vsan** command will filter out VSAN 4079 from the allowed list, as shown in the following example:

```
switch(config-if)# switchport trunk allowed vsan 1-4080
1-4078,4080
switch(config-if)#
```

- If you have created VSAN 4079, the upgrade to NX-OS Release 5.0(1) will have no affect on VSAN 4079.
- If you downgrade after NX-OS Release 5.0(1), the VSAN will no longer be reserved for EVFP use.

#### Difference Between TE Ports and TF-TNP Ports

In case of TE ports, the VSAN will in be initializing state when VSAN is coming up on that interface and when peers are in negotiating phase. Once the handshake is done, VSAN will be moved to up state in the successful case, and isolated state in the case of failure. Device Manager will show the port status as amber during initializing state and it will be green once VSANs are up.

This example shows the trunk VSAN states of a TE port:

```
Switch# show interface fc2/15
fc2/15 is trunking
   Hardware is Fibre Channel, SFP is short wave laser w/o OFC (SN)
    Port WWN is 20:4f:00:0d:ec:6d:2b:40
    Peer port WWN is 20:0a:00:0d:ec:3f:ab:80
    Admin port mode is auto, trunk mode is on
    snmp link state traps are enabled
    Port mode is TE
    Port vsan is 1
    Speed is 2 Gbps
   Rate mode is dedicated
    Transmit B2B Credit is 16
    Receive B2B Credit is 250
   B2B State Change Number is 14
    Receive data field Size is 2112
   Beacon is turned off
    Trunk vsans (admin allowed and active) (1,100-101,1101,1163-1166,1216,2172,2182-2183)
                                            (1,1101,1163-1166,1216,2172,2182-2183)
    Trunk vsans (up)
                                            (100 - 101)
    Trunk vsans (isolated)
    Trunk vsans (initializing)
                                            ()
```

In case of TF ports, after the handshake, one of the allowed VSANs will be moved to the up state. All other VSANs will be in initializing state even though the handshake with the peer is completed and successful. Each VSAN will be moved from initializing state to up state when a server or target logs in through the trunked F or NP ports in the corresponding VSAN.

٩, Note

In case of TF or TNP ports, the Device Manager will show the port status as amber even after port is up and there is no failure. It will be changed to green once all the VSAN has successful logins.

This example shows a TF port information after the port is in the up state:

```
sw7# show interface fc1/13
fc1/13 is trunking (Not all VSANs UP on the trunk)
   Hardware is Fibre Channel, SFP is short wave laser w/o OFC (SN)
   Port WWN is 20:0d:00:0d:ec:6d:2b:40
   Admin port mode is FX, trunk mode is on
   snmp link state traps are enabled
   Port mode is TF
   Port vsan is 1
   Speed is 4 Gbps
   Rate mode is shared
   Transmit B2B Credit is 16
   Receive B2B Credit is 32
   Receive data field Size is 2112
   Beacon is turned off
   Trunk vsans (admin allowed and active) (1,100-101,1101,1163-1166,1216,2172,2182-2183)
   Trunk vsans (up)
                                           (1)
   Trunk vsans (isolated)
                                           ()
   Trunk vsans (initializing)
                                           (1101,1163-1166,1216,2172,2182)
```

This example shows the TF port information when a server logs in on noninternal FLOGI VSAN. VSAN 2183 is moved to the up state when the server logs in to VSAN 2183.

```
w7# show interface fc1/13
fc1/13 is trunking (Not all VSANs UP on the trunk)
    Hardware is Fibre Channel, SFP is short wave laser w/o OFC (SN)
    Port WWN is 20:0d:00:0d:ec:6d:2b:40
   Admin port mode is FX, trunk mode is on
    snmp link state traps are enabled
   Port mode is TF
    Port vsan is 1
    Speed is 4 Gbps
    Rate mode is shared
   Transmit B2B Credit is 16
   Receive B2B Credit is 32
    Receive data field Size is 2112
    Beacon is turned off
    Trunk vsans (admin allowed and active) (1,100-101,1101,1163-1166,1216,2172,2
182 - 2183)
   Trunk vsans (up)
                                            (1,2183)
   Trunk vsans (isolated)
                                            ()
                                            (1101,1163-1166,1216,2172,2182)
   Trunk vsans (initializing)
```

#### **Trunking Misconfiguration Examples**

If you do not configure the VSANs correctly, issues with the connection may occur. For example, if you merge the traffic in two VSANs, both VSANs will be mismatched. The trunking protocol validates the VSAN interfaces at both ends of a link to avoid merging VSANs (see Figure 8-5).

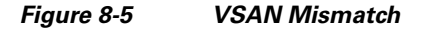

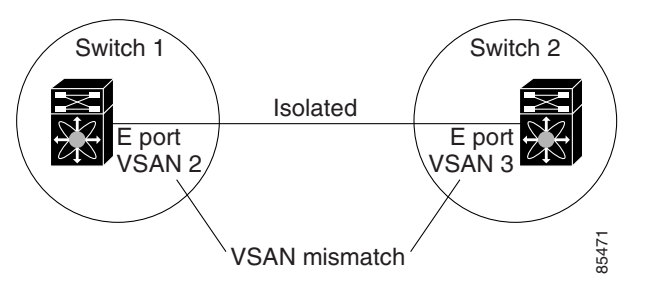

The trunking protocol detects potential VSAN merging and isolates the ports involved (see Figure 8-5).

The trunking protocol cannot detect merging of VSANs when a third-party switch is placed in between two Cisco MDS 9000 Family switches (see Figure 8-6).

#### Figure 8-6 Third-Party Switch VSAN Mismatch

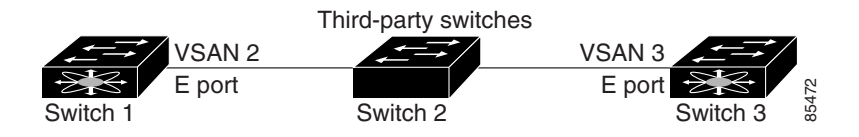

VSAN 2 and VSAN 3 are effectively merged with overlapping entries in the name server and the zone applications. Cisco DCNM-SAN helps detect such topologies.

## **Default Settings**

Table 8-4 lists the default settings for trunking parameters.

Table 8-4 Default Trunk Configuration Parameters

| Parameters                   | Default                              |
|------------------------------|--------------------------------------|
| Switch port trunk mode       | ON on non-NPV and MDS core switches. |
|                              | OFF on NPV switches.                 |
| Allowed VSAN list            | 1 to 4093 user-defined VSAN IDs.     |
| Allowed VF-ID list           | 1 to 4093 user-defined VF-IDs.       |
| Trunking protocol on E ports | Enabled.                             |
| Trunking protocol on F ports | Disabled.                            |

## **Configuring Trunking**

This section includes the following topics:

- Enabling the Cisco Trunking and Channeling Protocols section, page 8-11
- Enabling the F Port Trunking and Channeling Protocol section, page 8-12
- Configuring Trunk Mode section, page 8-12
- Configuring an Allowed-Active List of VSANs section, page 8-13

### **Enabling the Cisco Trunking and Channeling Protocols**

This section describes how to enable the required trunking and channeling protocols.

#### **Prerequisites**

• To avoid inconsistent configurations, disable all ports with a **shutdown** command before enabling or disabling the trunking protocols.

#### **Detailed Steps**

ſ

To enable or disable the Cisco trunking and channeling protocol, follow these steps:

|        | Command                                                             | Purpose                                            |
|--------|---------------------------------------------------------------------|----------------------------------------------------|
| Step 1 | switch# config t                                                    | Enters configuration mode.                         |
| Step 2 | <pre>switch(config)# trunk protocol enable switch(config)#</pre>    | Enables the Cisco PTP trunking protocol (default). |
|        | <pre>switch(config)# no trunk protocol enable switch(config)#</pre> | Disables the Cisco PTP trunking protocol.          |

## **Enabling the F Port Trunking and Channeling Protocol**

This section describes how to enable the F port trunking and channeling protocol.

#### **Prerequisites**

- To avoid inconsistent configurations, shut all ports before enabling or disabling the trunking protocols.
- The trunking protocols must be enabled to support trunking, and NPIV must be enabled on the core switch to activate a TF-TNP link.To enable NPIV, use the **feature npiv** command.

#### **Detailed Steps**

To enable or disable the F port trunking and channeling protocol, follow these steps:

|        | Command                                                                   | Purpose                                                        |
|--------|---------------------------------------------------------------------------|----------------------------------------------------------------|
| Step 1 | switch# config tasf                                                       | Enters configuration mode.                                     |
| Step 2 | <pre>switch(config)# feature fport-channel-trunk switch(config)#</pre>    | Enables the F port trunking and channeling protocol (default). |
|        | <pre>switch(config)# no feature fport-channel-trunk switch(config)#</pre> | Disables the F port trunking and channeling protocol.          |

To enable or disable the F port trunking and channeling protocols using DCNM-SAN, follow these steps:

Step 1 From the Physical Attributes panel, expand Switches. Select FC Services, and then select F\_Port\_Channel/Trunk.

You see the list of switches in the Fabric with F port trunking and channeling enabled.

Step 2 From the command column, select enable or disable or no selection.

### **Configuring Trunk Mode**

To configure trunk mode, follow these steps:

|        | Command                                                       | Purpose                                                                                            |
|--------|---------------------------------------------------------------|----------------------------------------------------------------------------------------------------|
| Step 1 | switch# config t                                              | Enters configuration mode.                                                                         |
| Step 2 | <pre>switch(config)# interface fc1/1 switch(config-if)#</pre> | Configures the specified interface.                                                                |
| Step 3 | <pre>switch(config-if)# switchport trunk mode on</pre>        | Enables (default) the trunk mode for the specified interface.                                      |
|        | <pre>switch(config-if)# switchport trunk mode off</pre>       | Disables the trunk mode for the specified interface.                                               |
|        | <pre>switch(config-if)# switchport trunk mode auto</pre>      | Configures the trunk mode to <b>auto</b> mode, which provides automatic sensing for the interface. |

To configure trunk mode using DCNM-SAN, follow these steps:

- **Step 1** Expand **FC Interfaces**, and then select **Physical**. You see the interface configuration in the Information pane.
- Step 2 Click the Trunk Config tab to modify the trunking mode for the selected interface.
- **Step 3** Make changes to the Admin and Allowed VSANs values.
- Step 4Click the Trunk Failures tab to check if a link did not come up.You see the reason listed in the FailureCause column.
- Step 5 Click the Apply Changes icon.

### **Configuring an Allowed-Active List of VSANs**

To configure an allowed-active list of VSANs for an interface, follow these steps:

|        | Command                                                                                       | Purpose                                                 |
|--------|-----------------------------------------------------------------------------------------------|---------------------------------------------------------|
| Step 1 | switch# config t                                                                              | Enters configuration mode.                              |
| Step 2 | <pre>switch(config)# interface fc1/1 switch(config-if)#</pre>                                 | Configures the specified interface.                     |
| Step 3 | <pre>switch(config-if)# switchport trunk allowed vsan 2-4</pre>                               | Changes the allowed list for the specified VSANs.       |
|        | <pre>switch(config-if)# switchport trunk allowed vsan add 5 updated trunking membership</pre> | Expands the specified VSAN (5) to the new allowed list. |
|        | <pre>switch(config-if)# no switchport trunk allowed vsan 2-4</pre>                            | Deletes VSANs 2, 3, and 4.                              |
|        | <pre>switch(config-if)# no switchport trunk allowed vsan add 5</pre>                          | Deletes the expanded allowed list.                      |

To configure an allowed-active list of VSANs for an interface using DCNM-SAN, follow these steps:

**Step 1** Expand **FC Interfaces**, and then select **Physical**. You see the interface configuration in the Information pane.

You see the interface configuration in the Information pane.

Step 2 Click the Trunk Config tab.

You see the current trunk configuration.

- **Step 3** Set Allowed VSANs to the list of allowed VSANs for each interface that you want to configure.
- **Step 4** Click **Apply Changes** to save these changes or click **Undo Changes** to discard any unsaved changes.

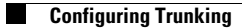